## **Research - Pre-Screened Patients**

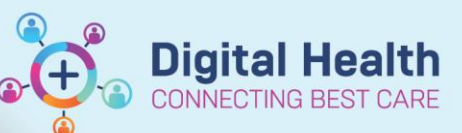

Digital Health Quick Reference Guide

## This Quick Reference Guide will explain how to:

View pre-screened patient. Pre-screening is a function in the PowerTrials Suite of applications that allows for a given set of criteria to be configured against a certain protocol. If a patient then meets the given set of criteria they will be placed on a list where the trials team can further investigate the patients' eligibility for the trial and if appropriate follow correct processes to enrol the patient should it be required.

Pre-screening Rules can be configured by the EMR Business As Usual (BAU) Team, and are generally created at the point of trial creation.

**Prerequisites:** In order to view pre-screened patients you must already have access to the protocol and rule created and linked to your protocol.

## Viewing Pre-Screened Patients (via Patient Protocol Manager)

1. Open Patient Protocol Manager (PPM)

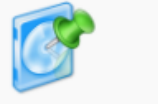

Patient Protocol Manager

2. Navigate and Select the relevant protocol from the list of folders

- 3. Select the pre-screened patients button on the left hand side of the application
- 4. A list of patients that have been identified by the pre-screening rules will appear

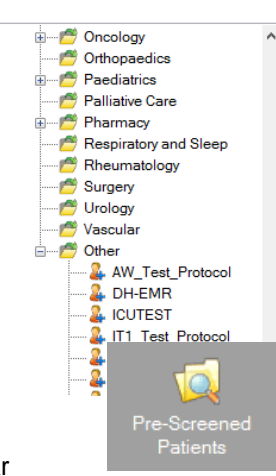

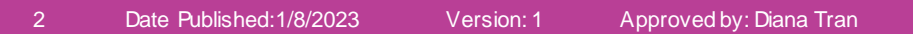

5. To change the status of a patient on this list, you can right click and select 'Change Status' this will allow you to flag patients that are currently in follow up, not qualified or have been declined.

Study Overview

Protocol Name

JD TEST 2

Initiating Service: All Protocols

## Viewing Pre-Screened Patients (via PowerChart)

- 1. Open PowerChart
- Select Research Organiser from the Menu Bar (alternatively select View > Research Organiser)
- 3. Select the Protocol you wish to see pre-screened patients (You may need to adjust filtering)
- 4. Select the Pre-screening tab

| JD_TEST_2                                                                        |                                      |                           |            |              |                 | Amendme<br>Status: <b>Open</b> | ent: Initial Protoc<br>to Accrual Princi | ol Date Activat<br>pal Investigator: | ed: 13/07/20<br>Dipasquale, | 022<br>, John |
|----------------------------------------------------------------------------------|--------------------------------------|---------------------------|------------|--------------|-----------------|--------------------------------|------------------------------------------|--------------------------------------|-----------------------------|---------------|
| Roles and Milesto                                                                | ones 🔛 Othe                          | r Amendments              | :          | All Patients | :               | Pre-Screened Pa                | ::                                       |                                      |                             |               |
| <ul> <li>Quick Press</li> <li>Last Ran By</li> <li>Yarlagadda, Pallar</li> </ul> | reening<br>vi Cerner - DBA           | Last Ran<br>Nov 30, 2     | On<br>2022 | 4:51:33 PM   |                 |                                | R                                        | efresh                               |                             |               |
| View by the follo                                                                | wing status                          | ~                         |            |              |                 |                                |                                          |                                      |                             |               |
| + Add Enrollm                                                                    | ent Quick Pr                         | rescreening               | Pat        | ient Inquiry | Filter Patients | Add Patient                    |                                          |                                      |                             |               |
| Patient Count:                                                                   | 11<br>Patient                        | MRN                       |            | Pre-Scre     | Added Via       | Pre-Scre                       | Pre-Scre                                 | Referred                             | Referred                    |               |
| 0                                                                                | CERNERZZZBUI<br>D,MATERNITYD<br>FOUR | L<br>J 1806003 - Wł       | H          | Pending      | Health Expert   | ne ode                         | 09/08/2022 10                            | . and Gu.                            | rearen eu.                  |               |
| 0                                                                                | Defects,Mum                          | 1828280 - Wi              | н          | Pending      | Health Expert   |                                | 09/08/2022 10                            |                                      |                             |               |
| 0                                                                                | Dinky,Herman                         | 1828179 - Wi              | н          | Pending      | Health Expert   |                                | 09/08/2022 10                            |                                      |                             |               |
| 0                                                                                | Juncidce,Mam T<br>esting             | 1828108 - WH              | Н          | Pending      | Health Expert   |                                | 09/08/2022 10                            |                                      |                             |               |
| 0                                                                                | Minter, Elmer                        | 1776414 - Wi              | Н          | Pending      | Health Expert   |                                | 09/08/2022 10                            |                                      |                             |               |
| 0                                                                                | Powertrials,Patie<br>nt 6            | <sup>3</sup> 1828155 - Wł | Н          | Pending      | Health Expert   | Dipasquale, Jo                 | 09/08/2022 10                            |                                      |                             |               |
| 0                                                                                | Sales,Sally                          | 1828120 - Wi              | н          | Pending      | Health Expert   | Dipasquale, Jo                 | 09/08/2022 10                            |                                      |                             |               |
| 0                                                                                | Testing,Prash                        | 2000059 - Wi              | H          | Pending      | Health Expert   |                                | 02/12/2022 13                            |                                      |                             |               |
| 0                                                                                | TESTPAS,RFFOL<br>R                   | <sup>J</sup> 7000127 - Wł | н          | Pending      | Health Expert   |                                | 09/08/2022 10                            |                                      |                             |               |
| 0                                                                                | TESTWHS,JEN (<br>PS                  | 90000001 - W              | V          | Pending      | Health Expert   |                                | 09/08/2022 10                            |                                      |                             |               |
| Page 1 of 2                                                                      |                                      |                           |            |              |                 |                                | First                                    | < Previous                           | Next >                      | Last          |
| Document Mana                                                                    | ger                                  |                           |            |              |                 |                                |                                          |                                      |                             |               |

5. To change the status of a patient on this list, select 'Pending' hyperlink against the patient that you wish to change the status of this will allow you to flag patients that are currently in follow up, not qualified or have been declined.

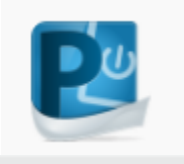

**Digital Health** 

🌇 Research Organiser

Protocol Search

Protocol Status: Any

Protocol Alias